Arduino-Easycon-Organigram Cahier 3 connecter plusieurs ordinateurs

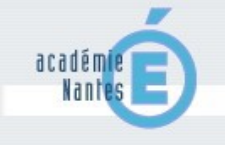

Vous avez jusqu'à présent utilisé votre matériel sur un seul poste avec une connexion directe à la carte d'interface via le câble USB (*émulation port série*).

Ce 3ème cahier va vous permettre de découvrir le fonctionnement du logiciel Organigram en mode « client-serveur » et ainsi pouvoir connecter plusieurs ordinateurs par un réseau local.

Sommaire :

| Introduction aux différents modes de connexion | P.2 |
|------------------------------------------------|-----|
| Configuration du poste serveur                 | P.3 |
| Configuration du poste client                  | P.5 |
| Conseils - Précautions                         | P.6 |

cahier\_3\_serveur.odg

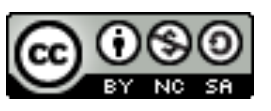

Attribution-NonCommercial-ShareAlike 2.0 France

## INTRODUCTION AUX DIFFERENTS MODES DE CONNEXION

L'utilisateur a le choix entre une connexion directe par le port USB, qui émule une liaison série, ou bien une connexion via le réseau Ethernet au serveur. Les schémas ci-dessous résument les différents types de connexion possibles :

1) La connexion directe à la carte d'interface via le câble USB (émulation port série) :

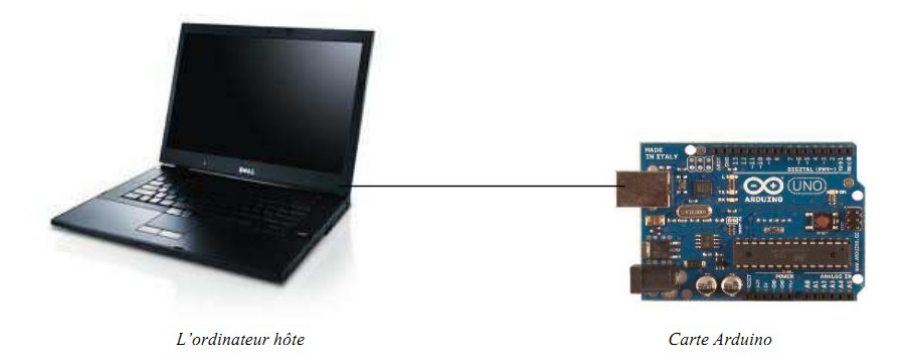

2) La connexion Ethernet à la carte d'interface du serveur :

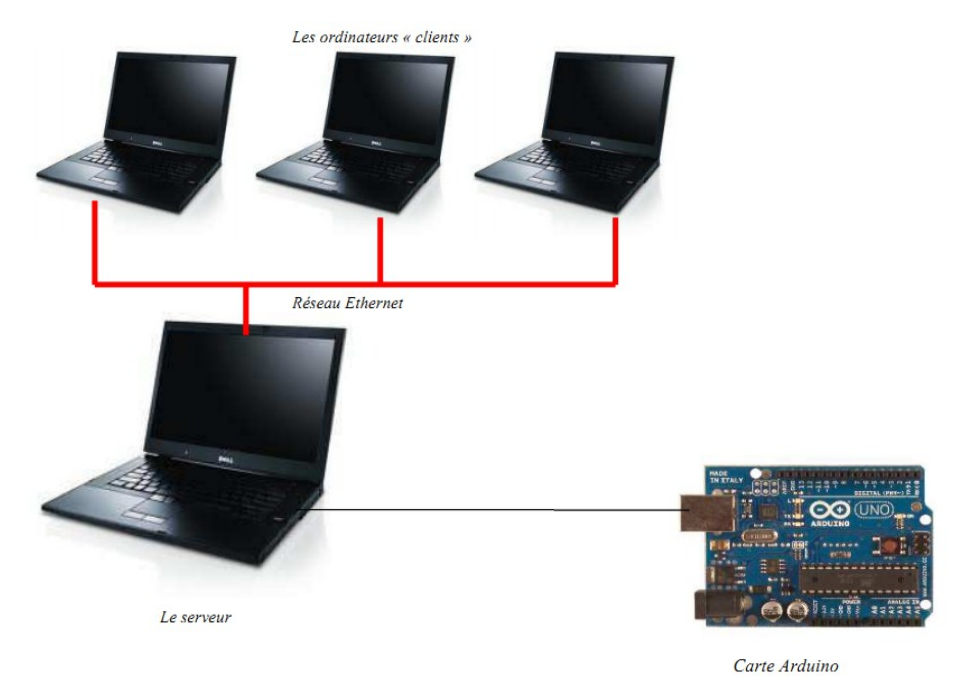

Un poste, *n'importe lequel*, est arbitrairement déclaré comme « le serveur » et connecté par USB à l'interface arduino.

Tous les ordinateurs sont en réseau local.

# CONFIGURATION DU POSTE SERVEUR

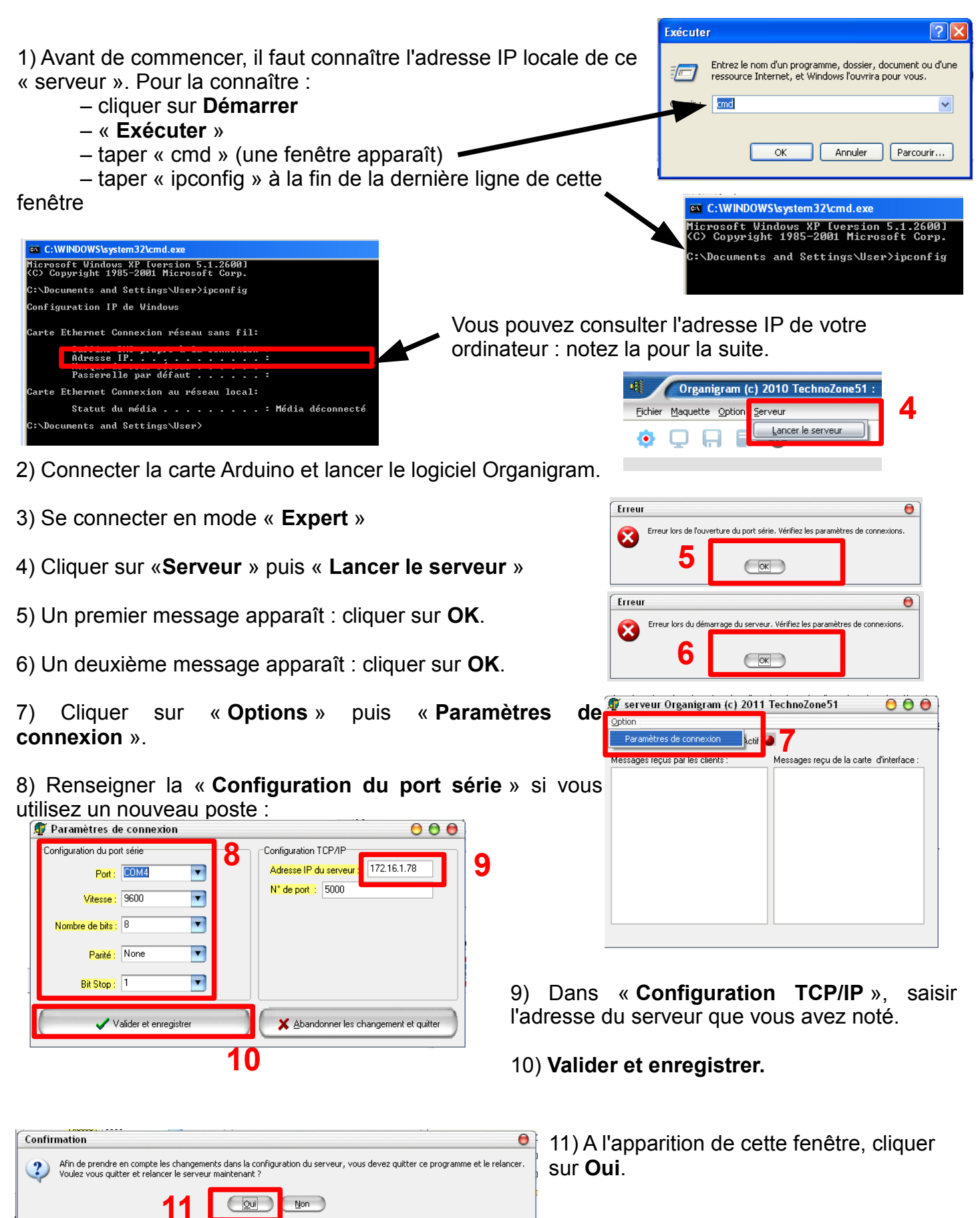

12) Lancer le serveur :

13) Un premier message pourrait apparaître. Vérifier que votre carte est bien connectée et que dans la configuration du serveur le bon port est sélectionné.

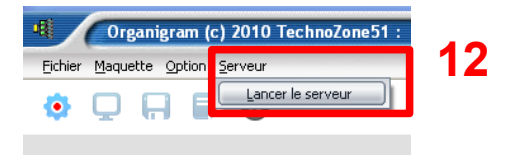

| Erreu | r                       |                                | Θ                                 |
|-------|-------------------------|--------------------------------|-----------------------------------|
| 8     | Erreur lors de l'ouvert | ure du port série. Vérifiez le | s paramètres de connexions.<br>13 |

Cliquer sur **OK**.

| Alerte de sécurité Windows                                                                                                    |                                                                        |  |
|----------------------------------------------------------------------------------------------------|------------------------------------------------------------------------|--|
| Pour vous aider à protége<br>Windows a bloqué certain                                                                                                    | r votre ordinateur, le Pare-feu<br>es fonctionnalités de ce programme. |  |
| Voulez-vous continuer à bloquer ce programme ?                                                                                                    |                                                                        |  |
| Nom : <b>serveur</b><br>Éditeur : Inconnu                                                                                                    |                                                                        |  |
| Maintenir le blocage                                                                                                    | Débloquer 14                                                           |  |
| Maintenir le blocage et me redemander ultérieurement                                                                                                    |                                                                        |  |
| Pour plus de sécurité, le Pare-feu Windows bloque actuellement l'acceptation des<br>connexions Internet ou réseau pour ce programme. Si vous faites confiance à ce<br>programme ou à son éditeur, vous pouvez le débloquer. <u>Quand puis-je débloquer un<br/>programme ?</u> |                                                                        |  |

14) Si votre pare-feu Windows est bien actif, une fenêtre va s'afficher. Cliquer sur « **Débloquer** »

| 🗊 serveur Organigram (c) 2011          | TechnoZone51 🛛 🖯 🖯 🔴                    |
|----------------------------------------|-----------------------------------------|
| Option                                 |                                         |
| Port Série Actif : 🌑 🥂 Serveur Actif 🕻 | <b>1</b> 5                              |
| Messages reçus par les clients :       | Messages reçu de la carte d'interface : |

15) Quand tout est paramétré, le serveur se lance. « **Port série** » et « **Serveur** » doivent être actifs et les boutons doivent être verts.

## CONFIGURATION DU POSTE CLIENT

- 1) Installer logiciel Organigram normalement et l'enregistrer.
- 2) Lancer le logiciel et se connecter en mode « Expert ».
- 3) Cliquer « Maquette » puis « Configuration de la Connexion aux maquettes » :

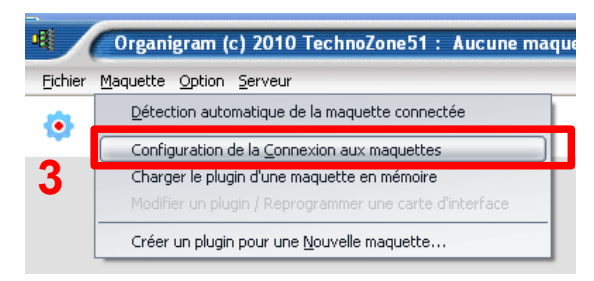

- 4) Sélectionner « Connexion via TCP /IP à un serveur » et saisir l'adresse IP de votre serveur.
- 5) N'oublier pas de « Valider et enregistrer » :

| 4 Réglage de la connexion aux maquettes                            |                                                        |  |
|--------------------------------------------------------------------|--------------------------------------------------------|--|
| Connexion directe via le port série<br>Configuration du port série | Connexion via TCP/IP à un serveur Configuration TCP/IP |  |
| Port : COM4                                                        | Adresse IP du serveur :  <br>N" de port : 5000         |  |
| Nombre de bits : 8                                                 |                                                        |  |
| Parité : None 💌                                                    |                                                        |  |
| Bit Stop : 1                                                       | <b>5</b>                                               |  |
| ✓ Valider et enregistrer                                           | X Abandonner les changement et quitter                 |  |

6) Un message apparaît pour vous demander de relancer Organigram, cliquer sur OUI :

|   | Confirmation                                                                                                    |  |
|---|----------------------------------------------------------------------------------------------------|--|
| ? | Afin de prendre en compte les changements dans la configuration du logiciel, vous devez quitter Organigram et le relancer. Voulez vous quitter et relancer Organigram maintenant ? |  |
| 6 |                                                                                                    |  |

7) Organigram se relance. Vous pouvez vous connecter à la maquette présente sur votre serveur (*le serveur doit être lancé*) à l'aide de la roue dentée :

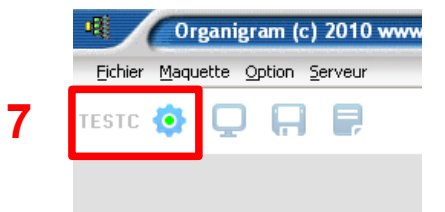

### VOUS POUVEZ MAINTENANT EDITER ET EXECUTER VOS ORGANIGRAMMES SUR UN NOMBRE ILLIMITE DE POSTES.

# **CONSEILS - PRECAUTIONS**

L'intérêt de ce mode de connexion est aussi de pouvoir modifier une maquette en fonction de la demande des élèves pendant une activité.

#### Mais attention :

1) demander aux élèves de bien enregistrer leur organigramme

|                                                            | 🗊 serveur Organigram (c) 2011 TechnoZono51 💦 🔴                           |
|------------------------------------------------------------|--------------------------------------------------------------------------|
| 2) arrêter le serveur (bouton rouge)                       | Option                                                                   |
|                                                            | Port Série Actif : 🥘 Serveur Actif :🌑                                    |
| 3) débrancher l'alimentation de votre maguette si vous     | Messages reçus par les clients : Messages reçu de la carte d'interface : |
| avez besoin de modifier le câblage (voir le cabier 0 n 21) |                                                                          |
| avez besonn de modifier le bablage (von le banner o p.27)  |                                                                          |
| 1) modifier vetre meguette (veir le pobier 1 n 9)          |                                                                          |
| 4) moumer volre maquelle (voir le camer 1 p.o)             |                                                                          |
|                                                            |                                                                          |
| 5) relancer le serveur                                     |                                                                          |
|                                                            |                                                                          |
| 6) demander aux élèves de cliquer sur la roue dentée       |                                                                          |
| , , , , , , , , , , , , , , , , , , , ,                    |                                                                          |
|                                                            |                                                                          |

7) les élèves reprennent leur travail avec les nouvelles modifications.

### ATTENTION SI VOUS AVEZ MANIPULE LES CORDONS JACK (BRANCHER-DEBRANCHER) !

Avant de relancer le serveur, il faut :

- quitter le logiciel,
- déconnecter l'alimentation de la carte,
- reconnecter l'alimentation de la carte,
- lancer le logiciel,
- se connecter en mode expert,
- lancer le serveur.

cahier\_3\_serveur.odg

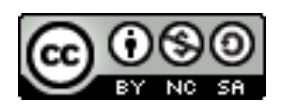